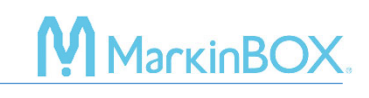

## 🗣 sketchbook

click here to watch.

### Font Editor and Logo Editor

This function allows you to create the fonts and logos that can be registered in the MB3 controller. The fonts and logos registered in the MB3 controller can be saved as ASCII code or saved in a file, which means you can mark without connecting to a PC, such as via serial communication or file marking.

### Tip: How to delete logos and fonts

Since the fonts and logos registered in the MB3 controller are saved in a specified font file, you cannot delete them individually. Instead, you can overwrite it. Therefore, if you want to remove them from the MB3 controller, you need to initialize the font file. Since you can copy the font file itself, we recommend saving the original font file before initializing it.

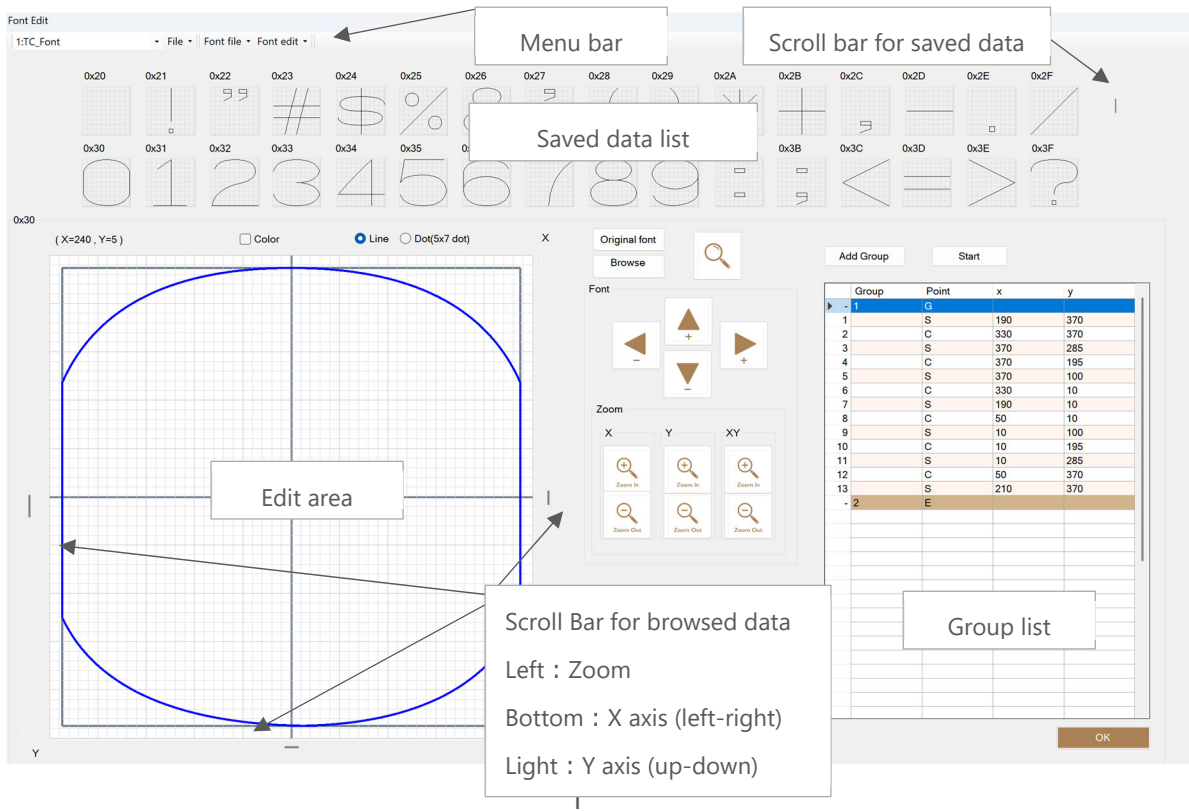

## Common display for Font editor and Logo editor

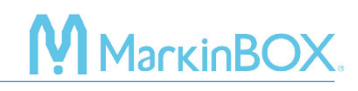

#### How to create a new logo

- 1) Open "Logo" on the menu bar.
- 2) Click a space in the "Saved data List" and specify the logo number (1-31).
- 3) Click the "Browse" button in the center to load BMP draft data.
- 4) Click the "Magnifying glass" icon in the center to show or hide the draft data.
- 5) Use the scroll bars on the left, right, and bottom of the edit area to adjust the zoom and position of the draft data.
- 6) Make sure that Group 1 is selected in the group list, and click the "Start" button to trace it in the edit area.

| A   | dd Group | Sta   | rt  |     |
|-----|----------|-------|-----|-----|
|     | Group    | Point | x   | у   |
| - 4 | 1        | G     |     |     |
| 1   |          | S     | 376 | 191 |
| 2   |          | С     | 271 | 186 |
| 3   |          | S     | 166 | 180 |
| 4   |          | С     | 150 | 263 |
| 5   |          | S     | 134 | 347 |
| 6   |          | С     | 214 | 399 |
| 7   |          | 9     | 201 | /51 |

A group is a section that can be drawn in a single stroke. To proceed to the next group, click "Add Group" in the group list and click the "Start" button to trace the line. Finally, click the "End" button.

| Add Group End |       | G     | Group |     |       |                                  |  |
|---------------|-------|-------|-------|-----|-------|----------------------------------|--|
|               |       |       |       | 1   | <br>S | Start point                      |  |
|               | Group | Point | х     | у   | ~     |                                  |  |
| -             | 1     | G     |       |     | C     | Center point                     |  |
| 1             |       | S     | 85    | 85  | F     |                                  |  |
| 2             |       | С     | 137   | 48  | E     | End point                        |  |
| 3             |       | S     | 190   | 10  |       | Upable to create points under E  |  |
| 4             |       | С     | 190   | 190 |       | onable to create points under E. |  |

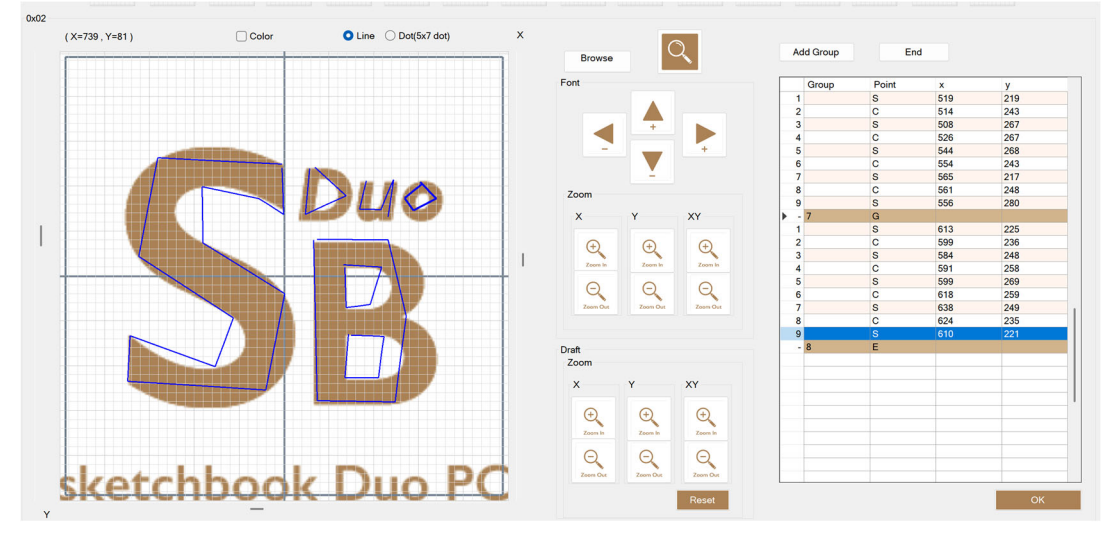

## МагкіпВОХ.

7) To create or edit a curve into a straight line, click on the line in the editing area, use the mouse to draw the center point, or expand G in the group list and enter the coordinates directly (maximum values: X: 370, Y: 370).

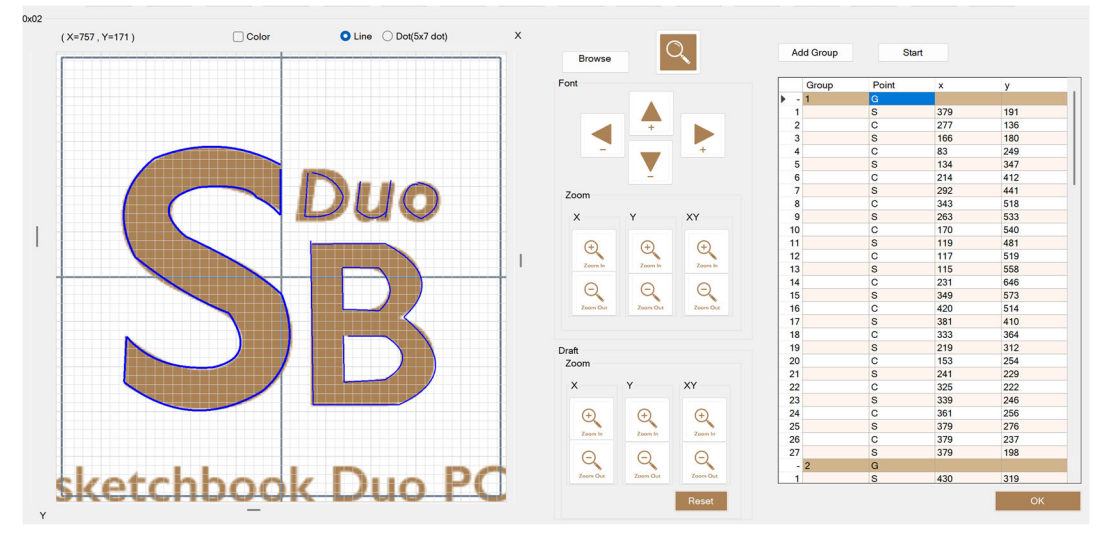

- 8) After creating the logo, save it by selecting "Logo edit"  $\rightarrow$  "Save as" on the menu bar.
- Send the logo file to the MB3 controller by selecting "Logo file" → "Upload logo file" on the menu bar. After completing the update, turn off the power and back on.

#### How to modify a logo

- 1) Click on the logo you want to edit in the "Saved data list" and load it into the editing area.
- 2) You can edit it directly in the editing area or edit a group from the group list by rightclicking on the numbers on the left side.
- 3) After creating it, save it by selecting "Logo edit"  $\rightarrow$  "Save" on the menu bar.
- Send the logo file to the MB3 controller by selecting "Logo file" → "Upload logo file" on the menu bar. After completing the update, turn off the power and back on.

#### How to create a new font

- 1) Open "Font" from the menu bar.
- 2) Click a space in the "Saved data List" and enter the new font name. Example: \*
- 3) Click the "Original font" button in the center and select a font to display the draft font.
- 4) Click the "Magnifying Glass" icon in the center to show or hide the draft font.
- 5) Use the scroll bars on the left, right, and bottom of the edit area to adjust the zoom and position of the draft data.
- 6) Make sure that Group 1 is selected in the group list, and click the "Start" button to trace

# MarkinBOX

#### it in the edit area.

| Add Group  |       | Start |     |     |
|------------|-------|-------|-----|-----|
|            | Group | Point | x   | у   |
| <b>)</b> - | 1     | G     |     |     |
| 1          |       | S     | 376 | 191 |
| 2          |       | С     | 271 | 186 |
| 3          |       | S     | 166 | 180 |
| 4          |       | С     | 150 | 263 |
| 5          |       | S     | 134 | 347 |
| 6          |       | С     | 214 | 399 |
| 7          |       | 9     | 201 | /51 |

A group is a section that can be drawn in a single stroke. To proceed to the next group, click "Add Group" in the group list and click the "Start" button to trace the line. Finally, click the "End" button.

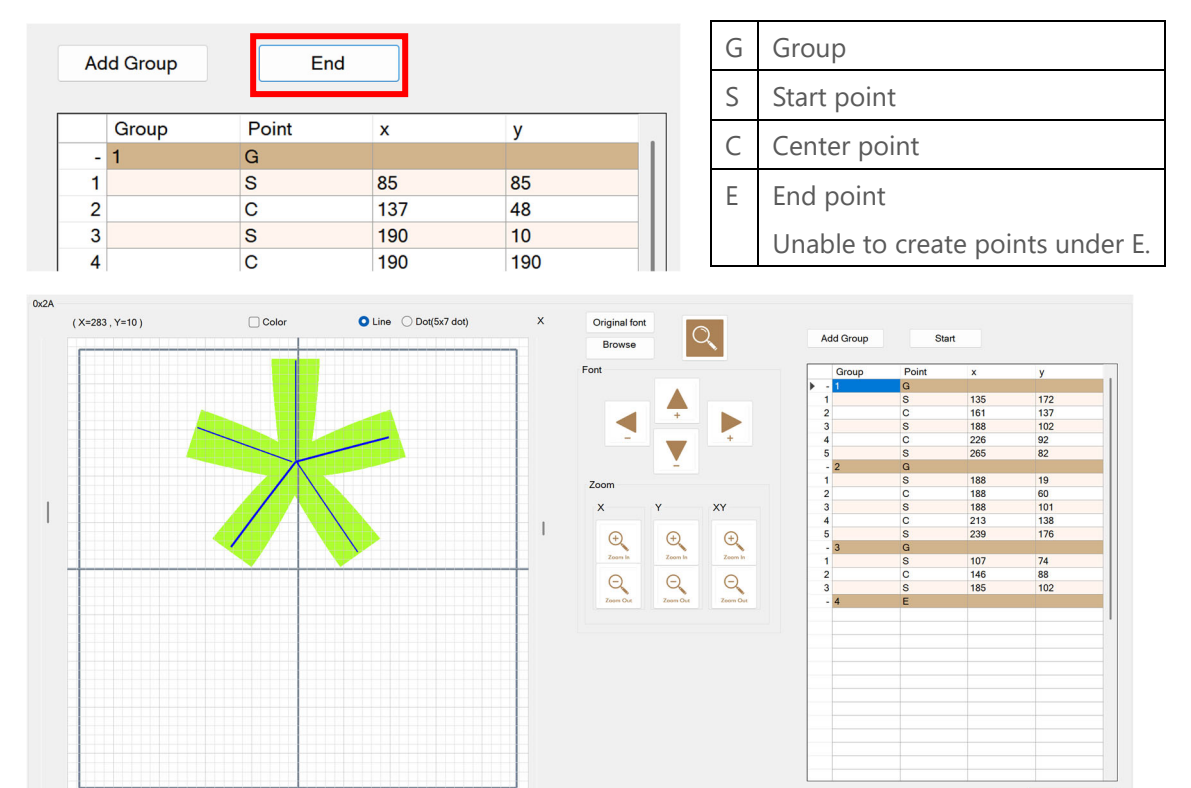

To create or edit a curve into a straight line, click on the line in the editing area, use the mouse to draw the center point, or expand G in the group list and enter the coordinates directly (maximum values: X: 370, Y: 370).

Rev.MB3\_SBD\_1.00\_E

# MarkinBOX

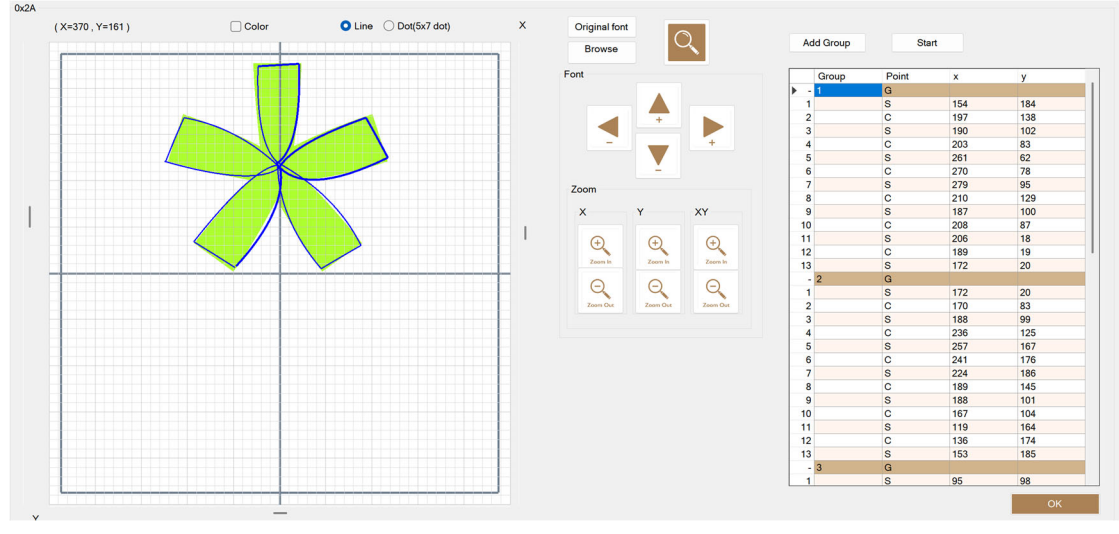

- 7) After creating the font, save it by selecting "Font edit"  $\rightarrow$  "Save as" on the menu bar.
- 8) Send the font file to the MB3 controller by selecting "Font file" → "Upload font file" on the menu bar. The saved font files in the MB3 controller are in the following location. After completing the update, turn off the power and back on.

| 1 | TC font *Default |
|---|------------------|
| 2 | TC Elegant font  |
| 3 | 5x7 Font         |

#### How to modify a font

- 1) Click on the font you want to edit in the "Saved data list" and load it into the editing area.
- 2) You can edit it directly in the editing area or edit a group from the group list by rightclicking on the numbers on the left side.
- 3) After creating it, save it by selecting "Font edit"  $\rightarrow$  "Save" on the menu bar.
- Send the logo file to the MB3 controller by selecting "Font file" → "Upload font file" on the menu bar. After completing the update, turn off the power and back on.

#### Logo Marking

- 1) Click and draw in the marking area.
- 2) After creating the text field, select the "Logo" icon. \*MP mark.
- 3) Choose the logo you created in advance on the logo list and import it. @L[nn] is the symbol. \*nn indicates the logo number.
- 4) The selected logo will be shown in the marking area. Then edit the parameters in the properties. Click on the "Start" icon to mark.

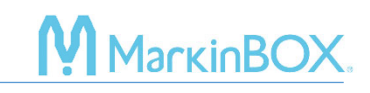

#### Contact

Please contact our distributor if you have an inquiry for operation and malfunction. Manufacturer information:

Company : TOCHO MARKING SYSTEMS, Inc.

Address : 87-378 Yachimata-Ro, Yachimata, Chiba, Japan 289-1144

Tel:+81-43-308-4301

URL : http://www.tokyo-chokoku.co.jp